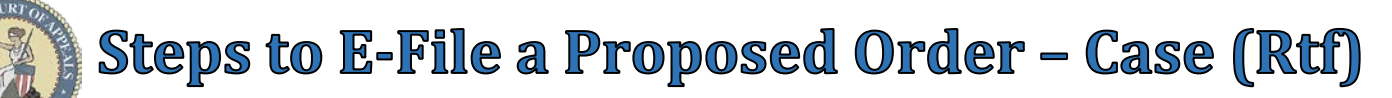

WARNING: <u>Proposed Order – Motion</u> should be filed when filing a Proposed Order on a previously e-filed Motion.

| Prop | osed Orders 🔻    |                     |   |
|------|------------------|---------------------|---|
| الم  | Proposed Order - | Case (Rtf Editor)   | 1 |
| U    | Proposed Order - | Motion (Rtf Editor) | - |

Additional Cases Party List Parties Represented 📀 📀

Case: CC-98-2021-F-1

State of West Virginia v. John Doe

State of West Virginia v. John Doe

Case: CC-98-2021-F-1

Party List

Add 12

OK

Style:

11

Parties Represented

12

衫 Edit 🛛 📼 Delete

Cancel

Additional Cases Party List Parties Represented

🍪 Refresh 🚽 Add Related Cases g 🖨 Add 📝 Edit 🖃 Delete

Style

Style

File Proposed Order - Case - Rtf Editor

Standard -

O Yes O No

Next

File Proposed Order - Case - Rtf Editor

Case Lookup

County

Year:

Case Type:

Case Number:

Additional Cases:

Case Lookup

A Refresh

7

V

10) 🚽

Case Lookup

Case Number

CC-98-2021-B-4

Case Number

File Proposed Order - Case - Rtf Editor

🍪 Refresh 🛛 🙀 Add Related Cases

Add Related Cases

Case Number

CC-98-2021-B-4

CC-98-2021-F-4

Additional Cases

**NOTE:** <u>Proposed Orders</u> are not included in the electronic case file.

However, Notification of Proposed Order Filings are emailed to all Attorneys on the case that are registered for E-File.

# Steps to E-File a Proposed Order – Case (Rtf Editor): <u>Menu Selection</u>:

1. Select **Proposed Orders → Proposed Order - Case (Rtf Editor)** 

## Case Lookup tab:

- 1. Select County
- 2. Select **Standard** or **Non-Standard** Case Type
- Non-Standard Examples: J, CR-AP, MAP, PCR, P-CR, FM
- 3. Select Case Type
- 4. Select Year
- 5. Type Case Number (Sequential number)
  - Example: 1
- Select <u>Yes</u> for Additional Cases, to batch file the supporting document(s) into multiple cases.
  OR

Select <u>No</u> for **Additional Cases** to file the supporting document(s) into a single case.

7. Click **Next** button

Additional Cases tab (Only if <u>Yes</u> is selected in Case Lookup tab):

- 8. Click **Add Related Cases** button (Optional) to add cases <u>related</u> to the case entered in Case Lookup tab.
- 9. Select/De-Select Related Cases
- 10. Click **OK** button to add related cases or **Cancel** button to proceed without adding related cases.
- 11. Click **Add** button (Optional) to add cases <u>related</u> <u>and/or unrelated</u> to the case in Case Lookup tab.
- 12. Select County
- 13. Select Case Type
- 14. Select Year
- 15. Type Sequence (Sequential number for case)Example: 11
- 16. Click **OK** button to add case(s) or **Cancel** button to proceed without adding case(s).
- 17. Click Next button

### Party List tab:

- Parties Notified Electronically indicates parties/attorneys that will receive electronic Notification of Filing.
- 19. **Parties Notified by Mail** indicates parties/attorneys that the E-Filer is responsible for providing Notification of Filing.
- 20. Click Next button

| ) |                |                                | CC-98-<br>Back  | Next                                                   | Case<br>Year<br>Seq                | e Typ        | e:                  | ок                 | - 14<br>- 15<br>16<br>Cancel |               |
|---|----------------|--------------------------------|-----------------|--------------------------------------------------------|------------------------------------|--------------|---------------------|--------------------|------------------------------|---------------|
|   | Ca<br>St<br>Ju | ase L<br>ase N<br>yle:<br>dge: | ookup<br>umber: | Additional Ca<br>CC-98-202<br>State of W<br>William Ma | ases<br>1-F-1<br>est Vir<br>acCork | Par<br>ginia | ty List<br>a v. Joh | Parties R<br>n Doe | tepresented                  | Proposed Orde |
|   | 18<br>P        | artie                          | s - Notifi      | ed Electronicall                                       | y P                                | arties       | s - Notifi          | ed by Mail         | 19                           |               |
| r | Par            | ty                             | Name            |                                                        | Attor                              | ney          | Name                |                    | Notice Addre                 | SS            |
|   | D-0            | 001                            | John Do         | e                                                      |                                    |              |                     |                    | 123 My Way,                  | City WV 12345 |
|   |                | Back                           | N               | ext 20                                                 |                                    |              |                     |                    |                              |               |

Add/Edit Case

County:

# WARNING: All parties MUST be listed in the Party List tab prior to filing.

Contact the Circuit Clerk's Office, before proceeding with your filing, if parties are missing from the case.

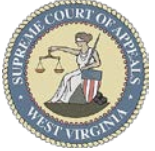

# Steps to E-File a Proposed Order - Case (Rtf)

#### Parties Represented tab:

- 21. Verify or check appropriate box(es) to indicate the Party or Parties Represented by the **E-Filer Optional: Add Co-Counsel** via Add Attorneys button
- 22. Click Next button

| 6 | Refre | sh Ad   | d Attorneys        |         |             |     |  |
|---|-------|---------|--------------------|---------|-------------|-----|--|
|   | #     | Party   | Name               |         | Case Number |     |  |
| × | Case  | e Numbe | er: CC-98-2021-B-4 |         |             |     |  |
|   |       | P-001   | State of West V    | irginia | CC-98-2021- | B-4 |  |
|   |       | D-001   | John Doe           |         | CC-98-2021- | B-4 |  |
|   |       | W-001   | First Witness      |         | CC-98-2021- | B-4 |  |
| * | Case  | e Numbe | er: CC-98-2021-F-1 |         |             |     |  |
|   |       | P-001   | State of West V    | irginia | CC-98-2021- | F-1 |  |
|   |       | D-001   | John Doe           |         | CC-98-2021- | F-1 |  |
| ~ | Case  | e Numbe | er: CC-98-2021-F-4 |         |             |     |  |

#### Proposed Order tab:

- 23. Type a detailed **Description** for <u>Title</u> of Proposed Order
- 24. New Order for pre-built header & case style OR

[TITLE]

25. Click Next button

State of West Virginia,

Plaintiff,

vs.) John Doe, Defendant

| u orucr tab.                                             |                                                                |
|----------------------------------------------------------|----------------------------------------------------------------|
| ype a detailed <b>Description</b> for <u>Title</u> of    | Additional Cases Party List Parties Represented Proposed Order |
| roposed Order                                            | 23 Description:                                                |
| <u>lew Order</u> for pre-built header & case style       |                                                                |
| DR                                                       |                                                                |
| <u>lew Order (Custom Style)</u> to manually type         | Operation: Operation: New Order New Order (Custom Style) 24    |
| he header and case style in the Order Editor.            | Back Next 25                                                   |
| lick <b>Next</b> button                                  |                                                                |
|                                                          |                                                                |
|                                                          |                                                                |
| In the Circuit Court of Whitewater County, West Virginia |                                                                |
| 'West Virginia                                           | [Style goes here]                                              |
| , )                                                      | [UtitLE]                                                       |
| )<br>) Case No. CC-98-2021-F                             | R.1                                                            |
| , Case 110. 00-50-2021-1                                 |                                                                |

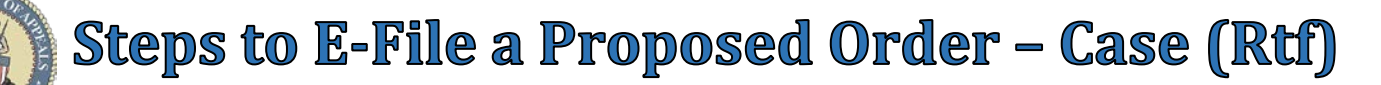

**Order Editor** Menu/Toolbar/Buttons:

| Home | Insert | Page Layout Reference | es Viev | 1    |    |      |   |   |   |    |   |    |       |      |    |    |                 |       |    |   |   |     |     |       |     |
|------|--------|-----------------------|---------|------|----|------|---|---|---|----|---|----|-------|------|----|----|-----------------|-------|----|---|---|-----|-----|-------|-----|
| 00   | P 126  | Century Schoolbool    | ( + 12  | - ^A | -Δ | Aa - | в | I | U | s. | X | x. | A - 🕸 | - ab | 8= | 1= | 1 <del></del> ē | ां जा | TP | - | Ŧ | = 1 | - 1 | = - 8 | à - |

Home offers the following tools:

- Undo | Redo
- Copy | Cut | Paste
- Font Type | Font Size (\*\*<u>TIP</u>: Submitted Orders are in <u>Arial 12pt</u>.\*\*)
- Font: Bold | Italicize | Underline | Strikethrough | Superscript | Subscript | Color | Highlight | Clear Formatting
- Paragraph: Bullets | Indent | Alignment | Spacing | Background Color
- Quick Styles: Paragraph Styles | Character Styles
- Find | Replace | Select All

| Home      | Insert | Page Lay | out References   | View       |             |          |        |               |            |          |                 |
|-----------|--------|----------|------------------|------------|-------------|----------|--------|---------------|------------|----------|-----------------|
| 岩 Page Br | reak   | Table 🔻  | 🚨 Inline Picture | 📕 Bookmark | 🚷 Hyperlink | 📒 Header | Footer | # Page Number | Page Count | Text Box | $\Omega$ Symbol |

**Insert** offers the following tools:

- Page Break | Table | Inline Picture
- Bookmark | Hyperlink
- Header | Footer | Page Number | Page Count
- Symbol

| Home      | Insert  | Page Layout     | References | View      |          |                |
|-----------|---------|-----------------|------------|-----------|----------|----------------|
| 🔲 Margins | s 👻 💾 ( | Drientation 👻 👖 | Size 👻 📗 🤅 | Columns 👻 | H Breaks | 顲 Page Color 👻 |

#### **<u>Page Layout</u>** offers the following tools:

• Breaks: Page | Column

| Home                                                                                                    | Insert      | Page Layout  | References   | View  |                    |                             |                  |
|----------------------------------------------------------------------------------------------------|-------------|--------------|--------------|-------|--------------------|-----------------------------|------------------|
| Table of the second second | of Contents | 📳 Update Tal | ole 📑 Add Te | ext 🔻 | 📃 Insert Caption 🔻 | 📒 Insert Table of Figures দ | 🛛 🛃 Update Table |

#### **<u>References</u>** offers the following tools:

- Table of Contents
- Insert Caption (Figures/Tables/Equations)
- Table of Figures

| Home   | Insert     | Page Layout | References | View |  |
|--------|------------|-------------|------------|------|--|
| Horizo | ntal Ruler | Full Screen |            |      |  |
| Viou   | fore the   | following   | toolo      |      |  |

<u>View</u> offers the following tools:

- Horizontal Ruler
- Full Screen

| Back | Next | Fullscreen | Preview | Templates | Import |
|------|------|------------|---------|-----------|--------|
|------|------|------------|---------|-----------|--------|

### Buttons:

- <u>Back</u> navigate to previous filing tab
- <u>Next</u> navigate to next filing tab
- <u>Fullscreen</u> Enable/Disable full screen mode
- <u>Preview</u> View Order as PDF
- <u>Templates</u> Divorce, Bond, Sentence, Title IV-E (\*\*See <u>FAQ E-File Order Templates</u> Guide\*\*)
- Import Acceptable file types: Microsoft Word (.docx & .doc), Open Office Text (.odt), & Rich Text Format (.rtf)
  - **Form (Insert)** <u>Inserts</u> content from uploaded document into Order Editor <u>at location of cursor</u> when Import button is selected.

Note: Form (Insert) works with templates and does not replace manually entered text or content.

 Body (Replace Template): <u>Deletes</u> all <u>content</u> in Order Editor (<u>Exceptions</u>: Auto-generated Case Style, Title, and Judge's signature), then <u>Inserts</u> content from uploaded document <u>into body</u> of Order in Editor. <u>Note</u>: Body (Replace Template) replaces templates, text, and imported content.

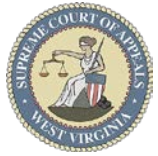

# Steps to E-File a Proposed Order - Case (Rtf)

Party List

Party List

📟 Delete

Additional Cases

Additional Cases

Back

🍪 Refresh 🛛 🖶 Add

File Name

File

36

# Order Editor tab:

- 26. Delete "[Order goes here]" text
- 27. Create Order **Options:** 
  - Type
  - Import
  - **Order Templates**
- 28. Click Preview button
- 29. Close Preview
- 30. Click Next button

Home Insert Page Layout References View [TITLE] [Order goes here] /s/JudgeName Circuit Court Judge 500th Judicial Circuit Back Next Fullscreen Preview Templates Import 30 28

Parties Represented

Supporting Document

Туре

File:

Type:

Description:

Add Document

Parties Represented

Proposed Order

Proposed Order

Size

Browse.

Order Editor

Description

53

Order Editor

23

00

Close

Documents

## **Documents** tab:

- 31. Click Add button (Optional)
- 32. Click Browse button to locate & select document
- 33. Select Supporting Document via **Type** list
- 34. Type a detailed **Description** of the Supporting Document
- 35. Click Upload button Repeat Steps 29-33 to  $\triangleright$
- upload other documents. 36. Click File button

## Filing Receipt:

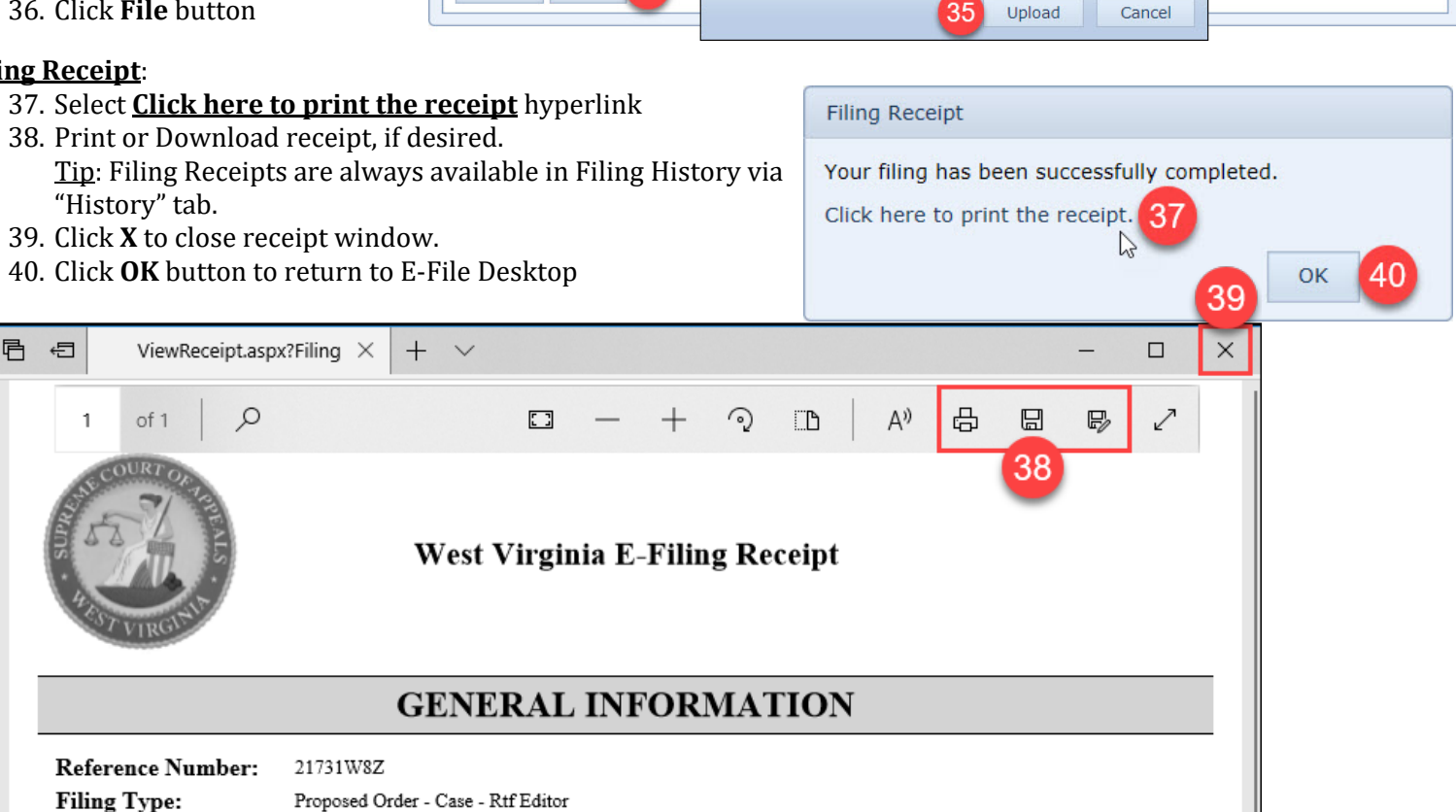

Revision 5-10-2021 AKS

Filing Date:

4/19/2021 9:11 PM

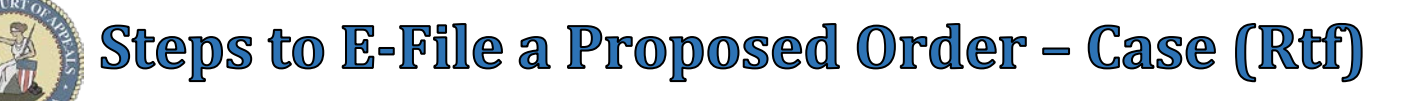

#### E-File Desktop (E-File Home Page):

Most Recent Filings - lists filing attorney's ten most recent filings Ref. Code - hyperlink to Filing Receipt Filing **Status**:

- Processed Filing received by the Court •
- Generating Notice Filing notifications are being generated •
- Clerk Review Filing in Circuit Clerk's queue for review ٠
- Rejected Filing rejected by the Court
- Judge Review Filing in Judge's queue for review •
- Unable to Process Filing cannot be processed •
  - Email <u>ServiceDesk@courtswy.gov</u> for more information

| Мо | st Recent Filings              | 8                                  |                |         |          |                       |                       |              |   |  |  |
|----|--------------------------------|------------------------------------|----------------|---------|----------|-----------------------|-----------------------|--------------|---|--|--|
| 3  | C Refresh Finalize Acknowledge |                                    |                |         |          |                       |                       |              |   |  |  |
|    | Ref. Code                      | Filing Type                        | Case Number    | Amount  | Filing # | Filing Date           | Processed Date        | Status       |   |  |  |
|    | 21LMVX4B                       | Proposed Order - Case - Rtf Editor | CC-98-2021-F-4 | \$0.00  | 2        | 4/19/2021 9:11:30 PM  | 4/19/2021 9:11:38 PM  | Judge Review | ~ |  |  |
|    | 218RDMG3                       | Proposed Order - Case - Rtf Editor | CC-98-2021-B-4 | \$0.00  | 2        | 4/19/2021 9:11:28 PM  | 4/19/2021 9:11:37 PM  | Judge Review |   |  |  |
|    | 21731W8Z                       | Proposed Order - Case - Rtf Editor | CC-98-2021-F-1 | \$0.00  | 3        | 4/19/2021 9:11:22 PM  | 4/19/2021 9:11:37 PM  | Judge Review |   |  |  |
|    | 21R4ZAW7                       | Proposed Order - Case - Rtf Editor | CC-98-2021-C-1 | \$0.00  | 22       | 4/16/2021 10:38:28 AM | 4/16/2021 10:38:35 AM | Judge Review |   |  |  |
|    | 217NWS33                       | Proposed Order - Case - Rtf Editor | CC-98-2020-F-2 | \$0.00  | 29       | 4/13/2021 2:19:14 PM  | 4/13/2021 2:19:19 PM  | Judge Review |   |  |  |
|    | 21AU5MRL                       | Petition for Modification          | FC-98-2021-D-1 | \$85.00 | 9        | 4/6/2021 5:19:07 PM   | 4/6/2021 5:19:17 PM   | Judge Review |   |  |  |